# CompuLEAD Data Import Instructions: Microsoft Word Letter

To import MS Word Letter your data must be in Excel .txt format. Click here to convert to .txt

Start Word

Click File

Click Open

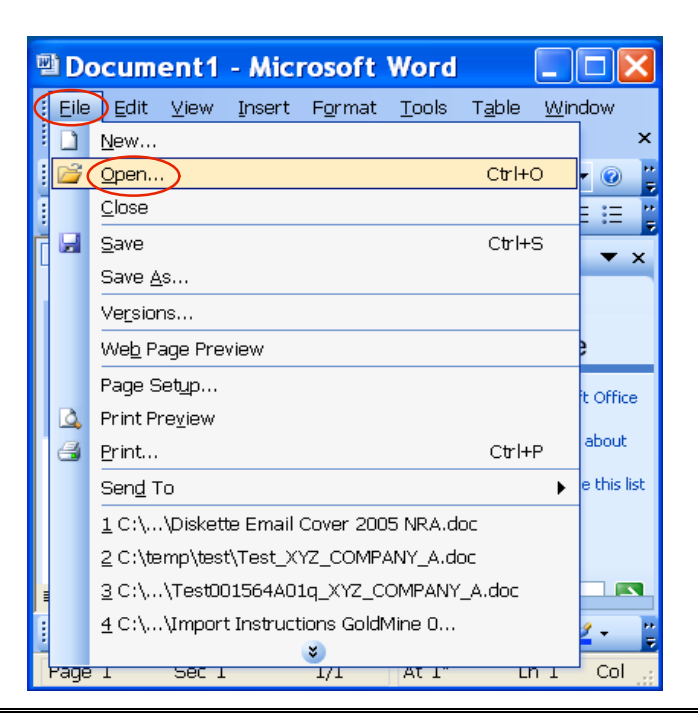

Click in Look in field and locate your .txt file

Files of type All Files (\*.\*) Click Open

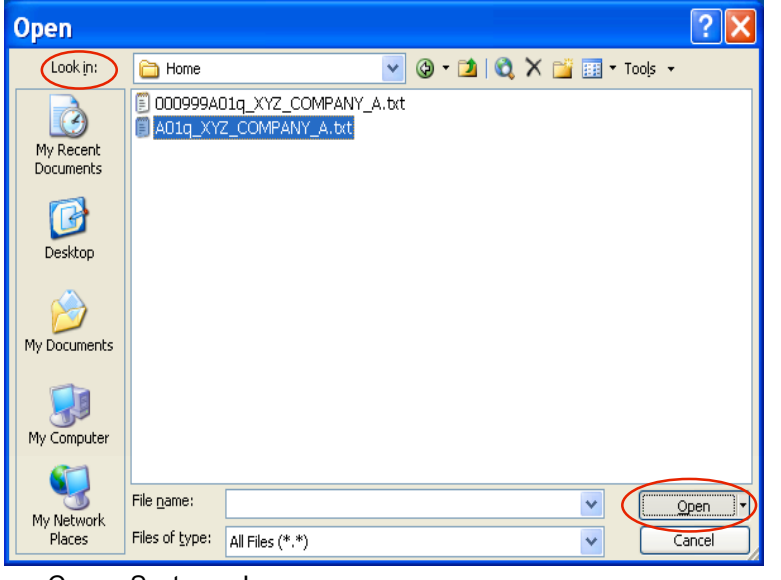

|                  | A01q_XYZ_COMPANY_A.txt - Microsoft Word                                                                      |
|------------------|----------------------------------------------------------------------------------------------------|
| Click Edit       | Eile Edit View Insert Format Tools Table Window Help                                                         |
|                  | j 🗋 👩 🔏 Cut Ctrl+X , 🗈 🖹 🟈 🧳 🖓 - 🔍 - 😫 🛃 🔢 100% 🚽 🎯                                                          |
|                  | ; Courie 🤷 Copy Ctri+C Z 🗵 (三) 三 三 三 三 (日 - 💇 - A´ A´ )                                                      |
|                  | Office Clipboard                                                                                             |
|                  |                                                                                                    |
|                  |                                                                                                    |
| Click Select All |                                                                                                    |
|                  |                                                                                                    |
|                  | . First Name Last Name Address City ST ZIP                                                                   |
|                  | - FRED ALLEN 1170 NORTHPOINT BLVD. SOUTH WAUKEGAN IL 60085<br>- JACK PAVLO 4723 OAK FAIR BLVD TAMPA FL 33610 |
|                  | - ANDREW GALAMBOS 55 COMMERCE DR HAUPPAUGE NY 11788                                                          |
|                  | . CURTIS ADAMO 383 CHURCH RD. MOUNT LAUREL NJ 08054<br>. STEVE BERNSTEIN 1705 HEREFORD ROAD HEWLETT NY 11557 |
|                  | → IRA SMITH PO BOX 557 BRISTOL PA 19007                                                                      |
|                  | FRANK LINDSAY 469 NORTH HARRISON STREET PRINCETON NJ T                                                       |
|                  |                                                                                                    |
|                  | ] Draw • 👌   AutoShapes • 🔨 🌂 🗇 🖓 🕼 🖓 • 🖉 • 📥 • 〓 蒜 🚇                                                        |
|                  | Page 1 Sec 1 1/2 At 1" Ln 1 Col 1 REC TRK EXT OVR                                                            |

Click Table on the menu bar

Click Convert Click Text to Table...

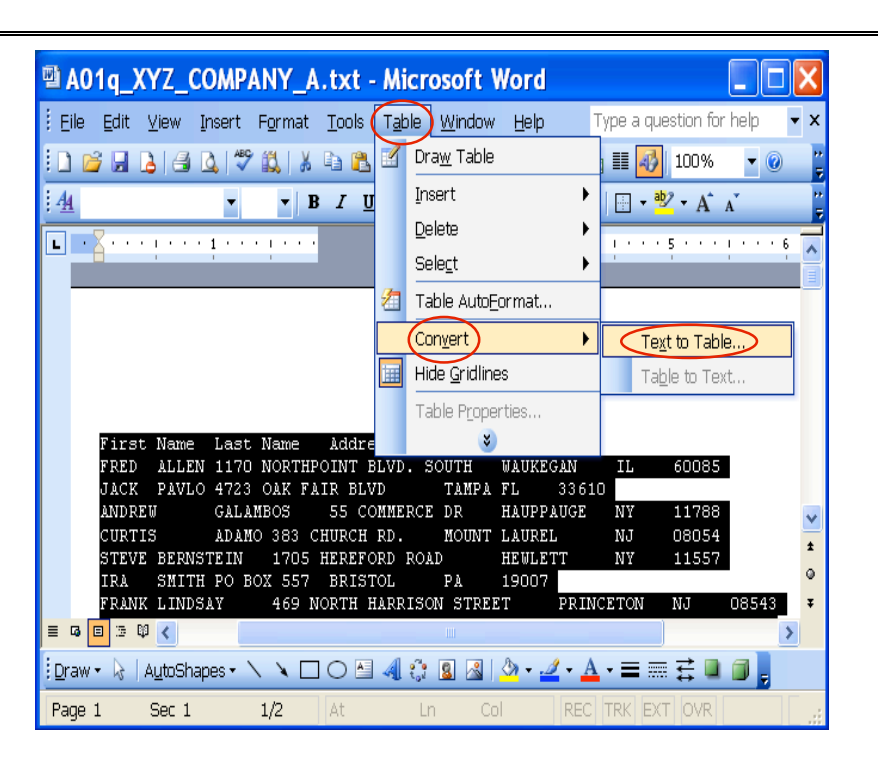

|                           | A01q_XYZ_COMPANY_A.txt - Microsoft Word                                                                                                    | X                   |
|---------------------------|----------------------------------------------------------------------------------------------------|---------------------|
|                           | Eile Edit View Insert Format Tools Table Window Help                                                                                                    | x                   |
| Type in the Number of     | Convert Text to Table                                                                                                    | 0 <mark></mark>     |
| columns: Example 6        | Table size                                                                                                    |                     |
|                           | Number of rows:                                                                                                    |                     |
| Click Fixed column width: | AutoFit behavior<br>Fixed column width<br>Auto                                                                                                    |                     |
|                           | First Name<br>FRED ALLEN<br>JACK PAVLO<br>Separate text at Separate text at Separat | 15                  |
| Click Tabs                | ANDREW OParagraphs Commas IPPAUGE NY 1176<br>CURTIS Ilabs Opther: - REL NJ 0805<br>STEVE BERNS' LETT NY 1155<br>IRA SMITH 07                                                                                                    | 18<br>14<br>17<br>9 |
| Click OK                  | FRANK LINDS.                                                                                                    | ) ¥                 |
|                           | 🗄 Draw • 😺   AutoShapes • 🔨 🌂 🗇 O 🔤 🐗 🔅 🗕 🖉 • 🚣 • 〓 云 🕻                                                                                                    |                     |
|                           | Page 1 Sec 1 1/2 At Ln Col REC TRK EXT OVE                                                                                                    | 11                  |

| Your data should look like |  |
|----------------------------|--|
| this                       |  |

| 1<br>1<br>1<br>1                                                                  | 🛿 A01q_XYZ_COMPANY_A.txt - Microsoft Word |               |                             |                 |            |         |     |  |  |  |  |  |
|-----------------------------------------------------------------------------------|-------------------------------------------|---------------|-----------------------------|-----------------|------------|---------|-----|--|--|--|--|--|
| Eile Edit ⊻iew Insert Format Tools Table Window Help Type a question for help ▼ × |                                           |               |                             |                 |            |         |     |  |  |  |  |  |
|                                                                                   | 🗳 🗟 🔓 🚳 🗋                                 | , I 🖑 🛍   X I | à 🖺 🟈   🄊 • (° -   🧕 😼 🖬 📓  | III 😽 🖏 ¶ 10    | 0%         | • 🕜     | : 7 |  |  |  |  |  |
| <u>4</u>                                                                          | Plain Text 🗾 🔽                            | Courier New   | ▼ 10 ▼ B I U 📕 🗏 🗐          | ■ \$≡ •   §≡ 8≡ | - <u>•</u> | Z • A A | 2   |  |  |  |  |  |
| - (                                                                               | A                                         |               |                             |                 |            |         |     |  |  |  |  |  |
|                                                                                   | 3                                         |               |                             |                 |            |         |     |  |  |  |  |  |
|                                                                                   | First Name                                | Last Name     | Address                     | City            | ST         | ZIP     | _   |  |  |  |  |  |
|                                                                                   | FRED                                      | ALLEN         | 1170 NORTHPOINT BLVD. SOUTH | WAUKEGAN        | IL         | 60085   |     |  |  |  |  |  |
|                                                                                   | JACK                                      | PAVLO         | 4723 OAK FAIR BLVD          | TAMPA           | FL         | 33610   |     |  |  |  |  |  |
|                                                                                   | ANDREW                                    | GALAMBOS      | 55 COMMERCE DR              | HAUPPAUGE       | NY         | 11788   |     |  |  |  |  |  |
| ÷                                                                                 | CURTIS                                    | ADAMO         | 383 CHURCH RD.              | MOUNT           | NJ         | 08054   |     |  |  |  |  |  |
| • ]                                                                               |                                           |               | •                           | LAUREL          |            |         |     |  |  |  |  |  |
|                                                                                   | STEVE                                     | BERNSTEIN     | 1705 HEREFORD ROAD          | HEWLETT         | NY         | 11557   |     |  |  |  |  |  |
| ÷                                                                                 | IRA                                       | SMITH         | PO BOX 557                  | BRISTOL         | PA         | 19007   |     |  |  |  |  |  |
| •                                                                                 | FRANK                                     | LINDSAY       | 469 NORTH HARRISON STREET   | PRINCETON       | NJ         | 08543   | ~   |  |  |  |  |  |
|                                                                                   | PAUL                                      | HOLLINGER     | 55 RAISIN TREE CIR          | BALTIMORE       | MD         | 21208   | ±   |  |  |  |  |  |
| :                                                                                 |                                           |               |                             |                 |            | -6364   | 0   |  |  |  |  |  |
|                                                                                   | RONALD                                    | EBERHARDT     | PO BOX 277                  | LONG BRANCH     | NJ         | 07740   | Ť   |  |  |  |  |  |
|                                                                                   | MICHAEL                                   | FLEMING       | 20 VETERANS DRIVE           | CHICOPEE        | MA         | 01022   | Ŧ   |  |  |  |  |  |
| ≡ •                                                                               | 🗉 🗇 🛱 <                                   |               |                             |                 |            | >       |     |  |  |  |  |  |
| <u>D</u> rav                                                                      | 🗸 🗟   A <u>u</u> toShape                  | 25 • 🔪 🗖      | ○ 🗠 🐗 🔅 🗕 🗟   🂁 • 🚄 • 🗛 •   | ≡≡;;0           | ] _        |         |     |  |  |  |  |  |
| Page                                                                              | e 1 Sec 1                                 | 1/2           | At 1.6" Ln 5 Col 15 REC T   | rk ext ovr 🕻    | 32         |         |     |  |  |  |  |  |

| -             |   |           |                                         |                            |                  |                     |
|---------------|---|-----------|-----------------------------------------|----------------------------|------------------|---------------------|
|               | Ð | A         | )1q_XYZ_COMPANY_A.txt - /               | Microso                    | ft Word 🛛        |                     |
| Click File    |   | Eile      | 〕Edit ⊻iew Insert Format Tools 1        | r <u>a</u> ble <u>W</u> in | dow <u>H</u> elp | ×                   |
|               | 1 | 1         | <u>N</u> ew                             |                            | -   😒 🛃   100%   | - 🕐 🚆               |
|               |   | 2         | <u>O</u> pen                            | Ctrl+O                     | 🏮 🕶   👌 🗄   🏙 -  | · A A               |
|               | F |           | Close                                   |                            | 4                | 5                   |
| Click Sava Ac |   | -         | Save                                    | Ctrl+S                     |                  |                     |
| CIICK Save As |   | $\langle$ | Save As                                 |                            |                  | City                |
|               |   |           | Versions                                |                            | IT BLVD. SOUTH   | WAUKE(<br>TAMPA     |
|               |   |           | We <u>b</u> Page Preview                |                            |                  | HAUPP.              |
|               |   |           | Page Setup                              |                            |                  | MOUNT 🚩<br>LAUREI 🛨 |
|               |   | ۵.        | Print Pre <u>v</u> iew                  |                            | ROAD             | HEWLE'              |
|               | e | 3         | <u>P</u> rint                           | Ctrl+P                     | TSON STREET      | BRIST(<br>PRINCI    |
|               |   |           | Sen <u>d</u> To                         | •                          |                  | >                   |
|               |   |           | 1 C:\Home\A01q_XYZ_COMPANY_A.txt        |                            | 🏼 🗠 • 🚄 • 🗛 •    |                     |
|               |   |           | 2 C:\\Diskette Email Cover 2005 NRA.doc |                            | Col 15 REC T     | rk ext 🛒            |
|               |   |           | 3 C:\temp\test\Test_XYZ_COMPANY_A.doc   |                            |                  |                     |
|               |   |           | 4 C:\\Test001564A01q_XYZ_COMPANY_A      | v.doc                      |                  |                     |
|               |   |           | 3                                       |                            |                  |                     |

Change the Save as type: to Word Document (\*.doc)

| Save As                |                       |            |             |            |       |   |   |       |       |      | ? 🗙 |
|------------------------|-----------------------|------------|-------------|------------|-------|---|---|-------|-------|------|-----|
| Save in:               | 🛅 Home                |            |             | <b>~</b> ( | 9 - 🗖 | 0 | × | 🍟 🎫 י | Tools | •    |     |
| My Recent<br>Documents |                       |            |             |            |       |   |   |       |       |      |     |
| Desktop                |                       |            |             |            |       |   |   |       |       |      |     |
| My Documents           |                       |            |             |            |       |   |   |       |       |      |     |
| My Computer            |                       |            |             |            |       |   |   |       |       |      |     |
| <b>S</b>               | File <u>n</u> ame:    | A01q_XYZ_C | OMPANY_A.   | doc        |       |   |   | *     |       | Sav  |     |
| My Network<br>Places   | Save as <u>t</u> ype: | Word Docum | ent (*.doc) | >          |       |   |   | ~     |       | Cano | el  |

Click Save

## Click File

**Click Close** 

| W | A      | 01q_XYZ_COMPANY_A.doo               | : - Micı         | osoft Word                  |          |
|---|--------|-------------------------------------|------------------|-----------------------------|----------|
| Ć | Eile   | DEdit ⊻iew Insert Format Tools      | : T <u>a</u> ble | <u>W</u> indow <u>H</u> elp | ×        |
| 1 |        | <u>N</u> ew                         |                  | • (° •   🧕 📷   100%         | - 🕜 🚆    |
| I | 2      | <u>O</u> pen                        | Ctrl+O           |                             | • A A .  |
| F | $\leq$ |                                     |                  | 3                           |          |
| ľ |        | <u>S</u> ave                        | Ctrl+S           |                             |          |
| Ľ |        | Save <u>A</u> s                     |                  |                             | City     |
|   |        | Versions                            |                  | POINT BLVD. SOUTH           | WAUKE    |
|   |        |                                     |                  | AIR BLVD                    | TAMPA    |
|   |        | We <u>b</u> Page Preview            |                  | S DR                        | HAUPP.   |
|   |        | Page Set <u>u</u> p                 |                  | KD.                         | LAUREI ± |
|   | 4      | Print Pre <u>v</u> iew              |                  | DRD ROAD                    | HEWLE 🕘  |
| B | 4      | Print                               | Ctrl+P           | NADDISON STREET             | BRIST F  |
|   | _      | Sen <u>d</u> To                     | •                |                             |          |
|   |        | 1 C:\Home\A01q_XYZ_COMPANY_A.doo    | -                | 🚨 🚨   🌺 ד 🚄 ד 📥 ד           | = 📰 🍹    |
|   |        | 2 C:\Home\A01q_XYZ_COMPANY_A.txt    |                  | 5 Col 15 REC T              | rk ext 📑 |
|   |        | 3 C:\\Diskette Email Cover 2005 NRA | .doc             |                             |          |
|   |        | 4 C:\temp\test\Test_XYZ_COMPANY_A.  | doc              |                             |          |
|   |        | *                                   |                  |                             |          |

Click File Click New

| Ø | M          | icroso           | oft W           | ord      |                 |               |                |                |              |
|---|------------|------------------|-----------------|----------|-----------------|---------------|----------------|----------------|--------------|
|   | Eile       | Edit             | ⊻iew            | Insert   | F <u>o</u> rmat | <u>T</u> ools | T <u>a</u> ble | <u>W</u> indow | <u>H</u> elp |
| 1 |            | <u>N</u> ew      | )               |          |                 |               |                |                | - 🕜 💾        |
|   | 2          | <u>O</u> pen     |                 |          |                 | CI            | rl+O           |                | E A "        |
| Ē |            | <u>C</u> lose    |                 |          |                 |               |                |                |              |
|   |            | <u>S</u> ave     |                 |          |                 | C             | trl+S          |                |              |
|   |            | Save <u>A</u>    | s               |          |                 |               |                |                |              |
|   |            | Ve <u>r</u> sior | ns              |          |                 |               |                |                |              |
|   |            | We <u>b</u> Pa   | age Pre         | view     |                 |               |                |                |              |
|   |            | Page S           | et <u>u</u> p   |          |                 |               |                |                |              |
|   | <u>d</u> , | Print Pr         | re <u>v</u> iew |          |                 |               |                |                |              |
|   | 8          | <u>P</u> rint    |                 |          |                 | С             | trl+P          |                |              |
|   |            | Sen <u>d</u> T   | ю               |          |                 |               | •              |                |              |
|   |            | <u>1</u> C:\He   | ome\A0          | 1q_XYZ_  |                 | _A.doc        |                |                |              |
|   |            | <u>2</u> C:\He   | ome\A0          | 1q_XYZ_  |                 | _A.bd         |                |                |              |
|   |            | <u>∃</u> C:\     | \Disket         | te Email | Cover 200       | 5 NRA.do      | C              |                |              |
|   |            | <u>4</u> C:\te   | mp\test         | t\Test_X | YZ_COMPA        | ANY_A.do      | С              | 8 🔬 🛓          | 🗞 न 🏒 न 📲    |
|   | ugo        | ,                | 000             | *        |                 | -             |                | Col            | RE 🔐         |

| Microsoft Word                                                      |                                                                                                 |
|---------------------------------------------------------------------|-------------------------------------------------------------------------------------------------|
| <u>Eile E</u> dit <u>V</u> iew Insert F <u>o</u> rmat <u>T</u> ools | T <u>a</u> ble <u>W</u> indow <u>H</u> elp                                                      |
|                                                                     | 🤮 🖬 📘 🔽 🖉 🚆                                                                                     |
| ▼ ▼ B I <u>U</u>   ≣                                                | ≡ ≡ =   ∰ E   A* — 🖁                                                                            |
|                                                                     | New Document V                                                                                  |
|                                                                     | New<br>Blank document                                                                           |
|                                                                     | Web page<br>From existing document                                                              |
|                                                                     | Templates       Search online for:       Go                                                     |
|                                                                     | <ul> <li>Templates on Office Online</li> <li>On my computer</li> <li>On my Web sites</li> </ul> |
| :<br>Draw 🕶 🗟   AutoShapes 🕶 🔪 🔪 🔲 🔿 🎦                              | 4l 🗘 🛛 🖂 💁 • 🚄 •  🚆                                                                             |
| Page Sec At                                                         | Ln Col RE 🛒                                                                                     |

### Click Blank document

Hit the enter key 4-5 times

Type your letter

<u>Eile Edit View Insert Format Tools Table Window Help</u> : D 💕 🚽 💪 🛃 🔍 🖤 📖 🐰 🖻 🖺 🍠 • (\* • ) 🧕 🔂 100% - 🕝 Times New Roman 🔻 12 💌 🖪 🗾 📃 畺 = 표 표 화 -A A A **L** . ·г 4 з It was a pleasure meeting you at the recent ABC Show. Enclosed are . . . . 1 . . . . . the sample materials and product information that were requested from the show. Please feel free to contact me with questions, my contact information is included below. I will follow up with you in the next week. Sincerely, John Doe XYZ, Inc. 1234 Fifth Street Any Where, USA -. . . . ~ P. 123-456-7890 ± F. 123-456-7891 ۲ email@xyz.com x = 🖪 🗉 🗄 📢 < > 🗄 Draw 🔹 🔓 | AutoShapes 🔹 🥆 🔺 🗖 🔿 🛀 🐗 🎲 😰 🌌 | 🌺 👻 🚄 🕇 Page 1 Sec 1 1/1At 1" Ln 1 Col 1

#### Press Ctrl+Home

CompuSystems, Inc. 2805 S. 25th Avenue Broadview, IL 60155 708.786.5565

Test Letter.doc - Microsoft Word

**Click Tools** 

Click Letters and Mailings Click Mail Merge...

| Microsoft Word                  |                                                  |                                 |  |  |  |  |  |  |  |  |  |
|---------------------------------|--------------------------------------------------|---------------------------------|--|--|--|--|--|--|--|--|--|
| Insert F <u>o</u> rmat <b>(</b> | Tools T <u>a</u> ble <u>W</u> indow <u>H</u> elp | Type a question for help 🛛 🗸 🗙  |  |  |  |  |  |  |  |  |  |
| 🔍   🥙 🛍   🐰                     | Spelling and Grammar F7                          | 🗟 🏥 🛃 🖏 ¶ 100% 🛛 🕑 👔            |  |  |  |  |  |  |  |  |  |
| an 🕶 12 💌 🖪                     | Research Alt+Click                               |                                 |  |  |  |  |  |  |  |  |  |
| 1                               | Letters and Mailings                             | Mail Merge                      |  |  |  |  |  |  |  |  |  |
| ÷ ;                             | <u>C</u> ustomize                                | Show Mail Merge <u>T</u> oolbar |  |  |  |  |  |  |  |  |  |
|                                 | Options                                          | Envelopes and Labels            |  |  |  |  |  |  |  |  |  |
|                                 | *                                                | Letter Wizard                   |  |  |  |  |  |  |  |  |  |
|                                 |                                                  | •                               |  |  |  |  |  |  |  |  |  |

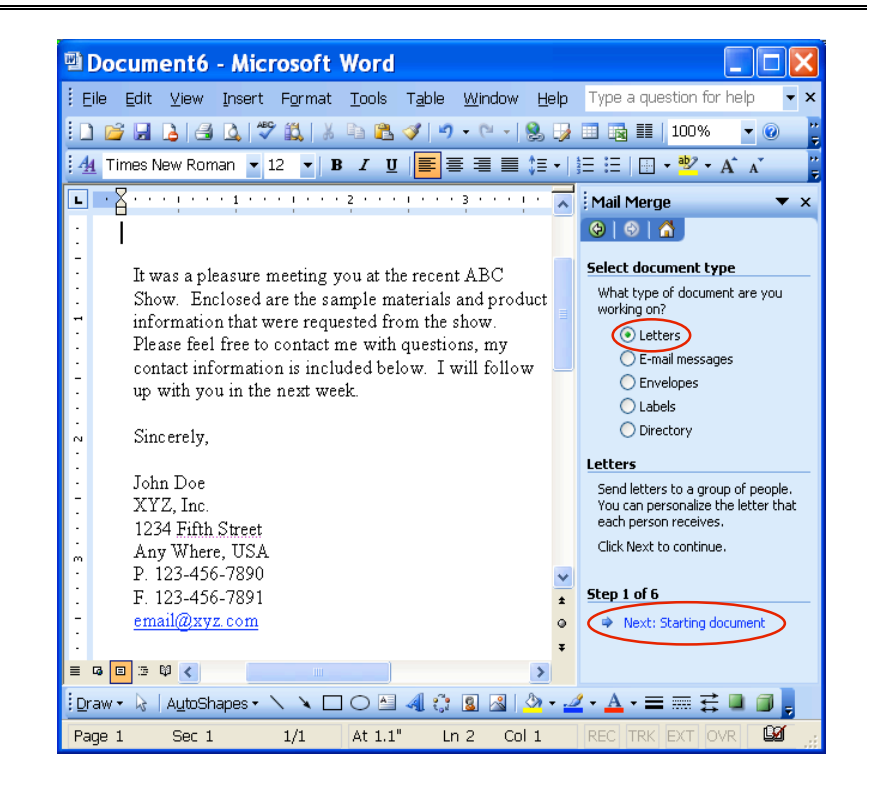

**Click Letters** 

Click Next: Starting document

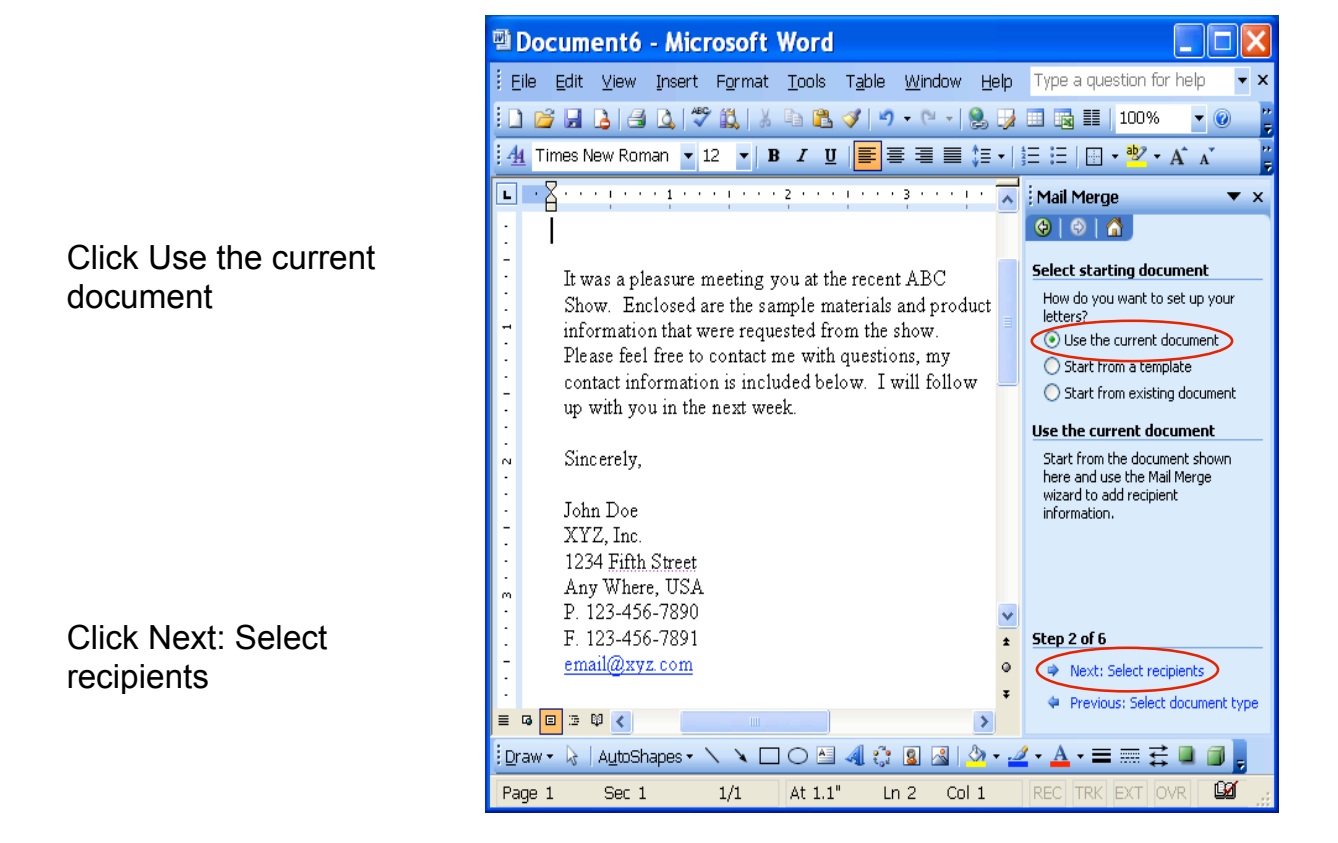

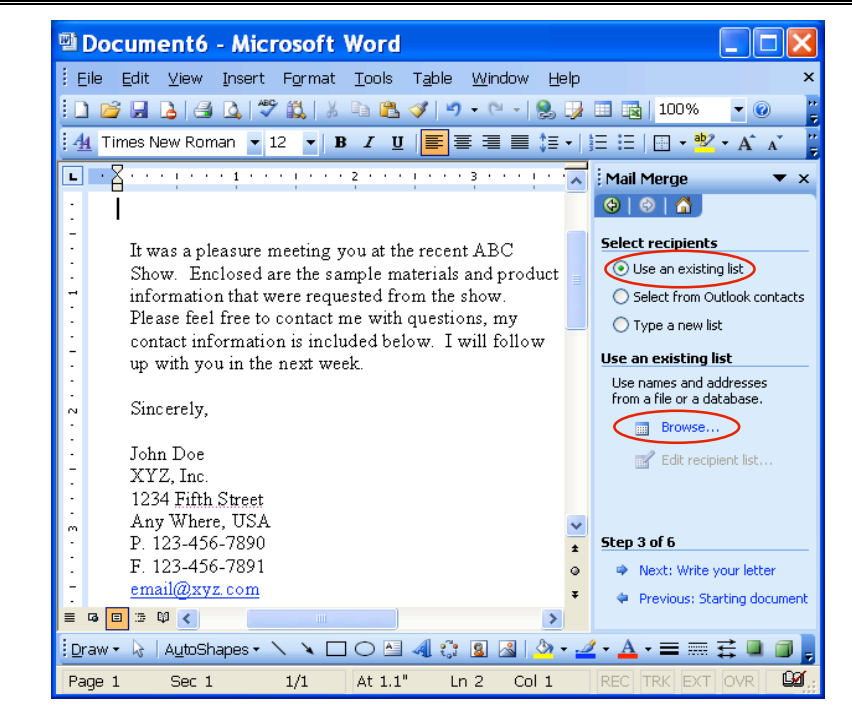

CompuSystems, Inc. 2805 S. 25th Avenue Broadview, IL 60155 708.786.5565

Click Use an existing list

Click Browse...

Click in Look in: box and locate the Word file you have created.

Click Open

Uncheck any recipients that you don't want to sent letter to

Click OK

| Select Da              | t <mark>a Sourc</mark> e                     |                                    |                                              |                                |                  |         | ?              | X |
|------------------------|----------------------------------------------|------------------------------------|----------------------------------------------|--------------------------------|------------------|---------|----------------|---|
| Look in:               | 🛅 Home                                       |                                    | *                                            | 🎯 • 🔰                          | 🕄 X 🞽            | 🔢 🕶 Too | ļs 🕶           |   |
| My Recent<br>Documents | 000999A0                                     | 11q_XYZ_CO<br>COMPANY_<br>COMPANY_ | MPANY_A.txt<br><mark>_A.doc</mark><br>_A.txt |                                |                  |         |                |   |
| Desktop                |                                              |                                    |                                              |                                |                  |         |                |   |
| My Documents           |                                              |                                    |                                              |                                |                  |         |                |   |
| My Computer            |                                              |                                    |                                              |                                |                  |         |                |   |
| My Network<br>Places   | File <u>n</u> ame:<br>Files of <u>t</u> ype: | All Data Sourc                     | es (*.odc; *.m                               | <b>v</b><br>db; *.mde <b>v</b> | New <u>S</u> our | rce 🜔   | Open<br>Cancel |   |

| Mail Merge Recipients 🛛 🛛 🔀                                                                                                    |                              |                                |       |       |            |       |  |  |  |  |  |
|----------------------------------------------------------------------------------------------------|------------------------------|--------------------------------|-------|-------|------------|-------|--|--|--|--|--|
| To sort the list, click the appropriate column heading. To narrow down the recipients displayed by a<br>specific criteria, such as by city, click the arrow next to the column heading. Use the check boxes or<br>buttons to add or remove recipients from the mail merge.<br>List of recipients: |                              |                                |       |       |            |       |  |  |  |  |  |
|                                                                                                    | 💌 Last_Na                    | <ul> <li>First_Name</li> </ul> | ▼ C   | ▼ Z.  | 💌 Addres   | 👻 ś 🔥 |  |  |  |  |  |
| $\checkmark$                                                                                                    | ALLEN                        | FRED                           | WAU   | 60085 | 1170 NOR   | IL    |  |  |  |  |  |
|                                                                                                    | PAVLO                        | JACK                           | TAMPA | 33610 | 4723 OAK   | FL –  |  |  |  |  |  |
|                                                                                                    | GALAMBOS                     | ANDREW                         | HAUP  | 11788 | 55 COMME   | NY    |  |  |  |  |  |
|                                                                                                    | ADAMO                        | CURTIS                         | MOU   | 08054 | 383 CHUR   | NJ    |  |  |  |  |  |
|                                                                                                    | BERNSTEIN                    | STEVE                          | HEW   | 11557 | 1705 HERE  | NY    |  |  |  |  |  |
|                                                                                                    | SMITH                        | IRA                            | BRIS  | 19007 | PO BOX 557 | PA    |  |  |  |  |  |
|                                                                                                    | LINDSAY                      | FRANK                          | PRIN  | 08543 | 469 NORT   | NJ    |  |  |  |  |  |
|                                                                                                    | HOLLINGER                    | PAUL                           | BALT  | 212   | 55 RAISIN  | MD    |  |  |  |  |  |
|                                                                                                    | EBERHARDT                    | RONALD                         | LONG  | 07740 | PO BOX 277 | NJ    |  |  |  |  |  |
|                                                                                                    | FLEMING                      | MICHAEL                        | CHIC  | 01022 | 20 VETERA  | MA    |  |  |  |  |  |
|                                                                                                    |                              |                                |       |       |            |       |  |  |  |  |  |
| Se                                                                                                    | Select All Clear All Refresh |                                |       |       |            |       |  |  |  |  |  |
| E                                                                                                    | jind <u>E</u> dit            | : <u>V</u> alidate             |       |       |            | ОК    |  |  |  |  |  |

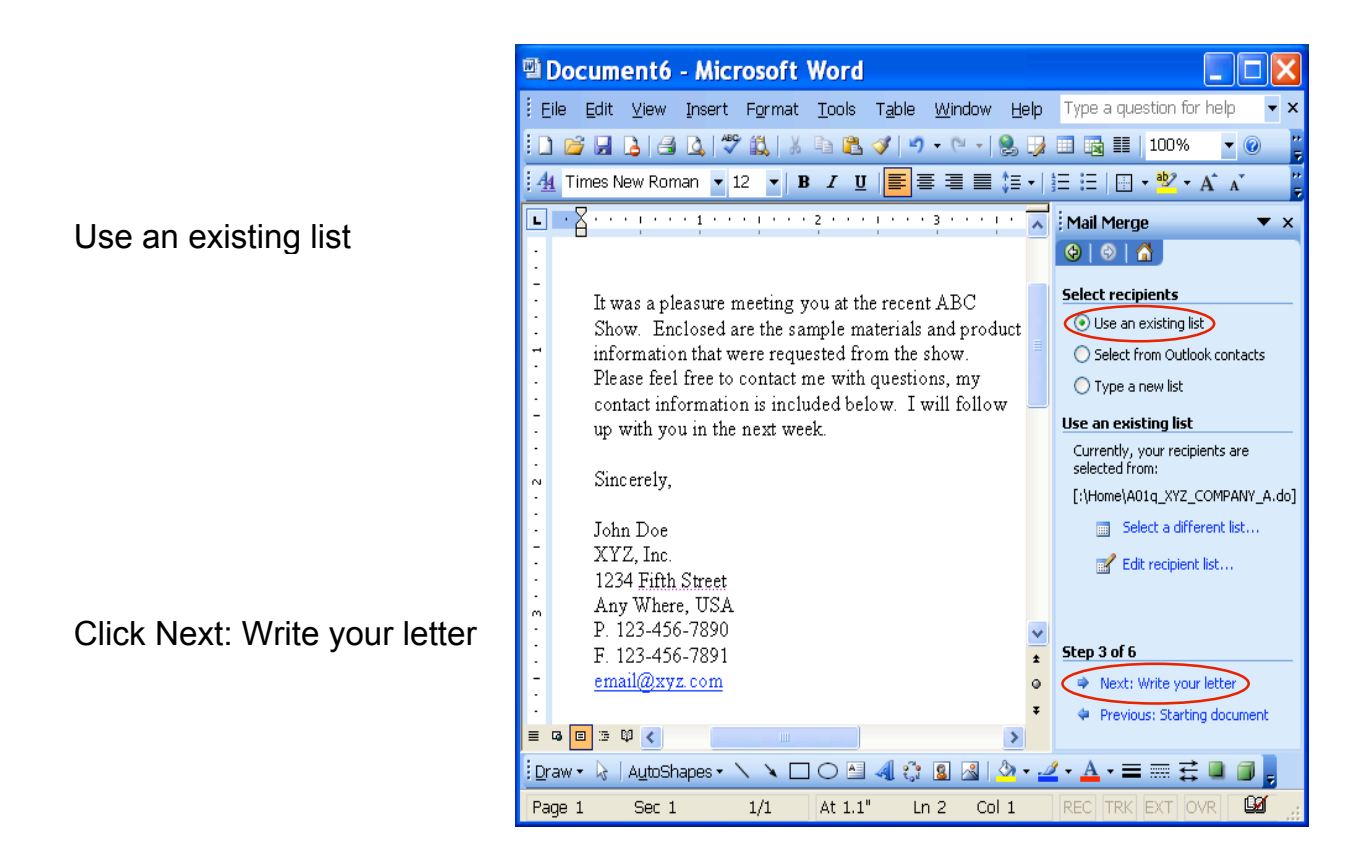

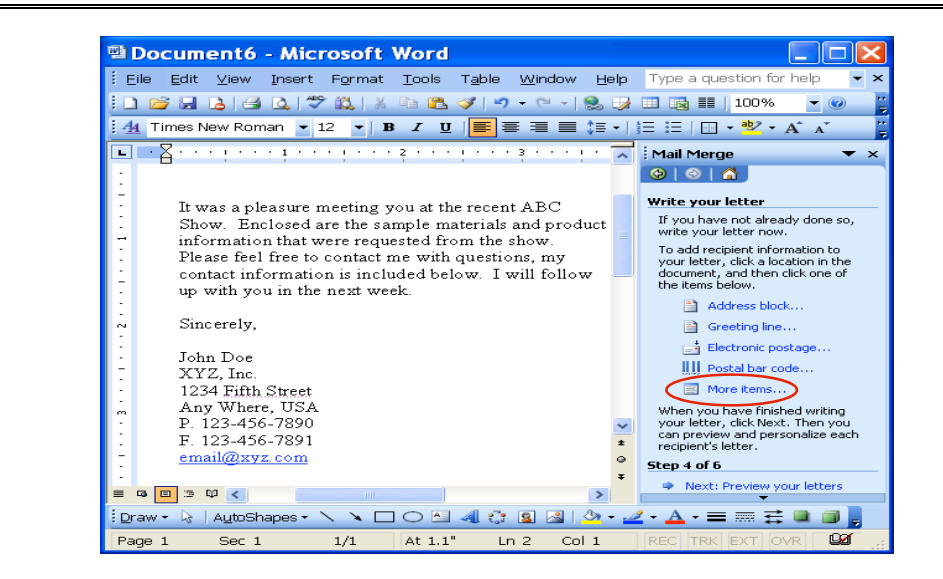

Click More items...

Click Database Fields Click First\_Name Click Insert and Close Press the space bar once to add a space between the fields

Click More Items...

Click Last\_Name Click Insert and Close Hit the Enter Key

Click More items...

Click Address Click Insert and Close Hit the Enter Key

Click More Items... Insert City, ST and ZIP Click Close and add a space where needed Hit Enter Key 2 times

Click Greeting line...

🖻 Document6 - Microsoft Word Eile Edit View Insert Format Tools Table Window Help Type a question for help **→** × 🗓 💕 🛃 💪 🦪 🔍 🖤 🖏 | 🐰 🖻 🦓 🕩 • 🔍 - | 🧕 😼 🐼 🖬 🖬 100% - 🕡 🧌 Times New Roman 🔻 12 💌 B 🖌 🖳 🗮 🚍 🚍 🗮 📰 🗄 🗄 🔛 💀 🖌 🗚 L 😔 | 😔 | 🚮 | ur letter Insert Merge Field /e not already done vour letter now. Insert: O Address Fields Database Fields ecipient information letter, click a location Fields: «First\_Name»A«Last\_Name: ocument, and then e of the items below. First\_Name «Address\_» Last\_Name Address\_ Address block... «City» «ST» «ZIP» City ST Greeting line... It was a pleasure meeting y Electronic postage. Show. Enclosed are the same ostal bar code. information that were reque Please feel free to contact n fore items contact information is inclu ou have finished up with you in the next we our letter, click nen vou can preview N sonalize each Sincerely, 's letter. Match Fields... 1 Insert Close John Doe Next: Preview your letters = G 🗉 🔅 🛱 🔇 > Draw • 🖟 | AutoShapes • 🔪 🔪 🖂 🔿 🚰 🐗 🔅 📓 🖓 • 🚄 • 📥 • 🚍 🧱 📮 🗊 🚦 Sec 1 1/1At 1.3 In 3 Col 13 ß Page 1

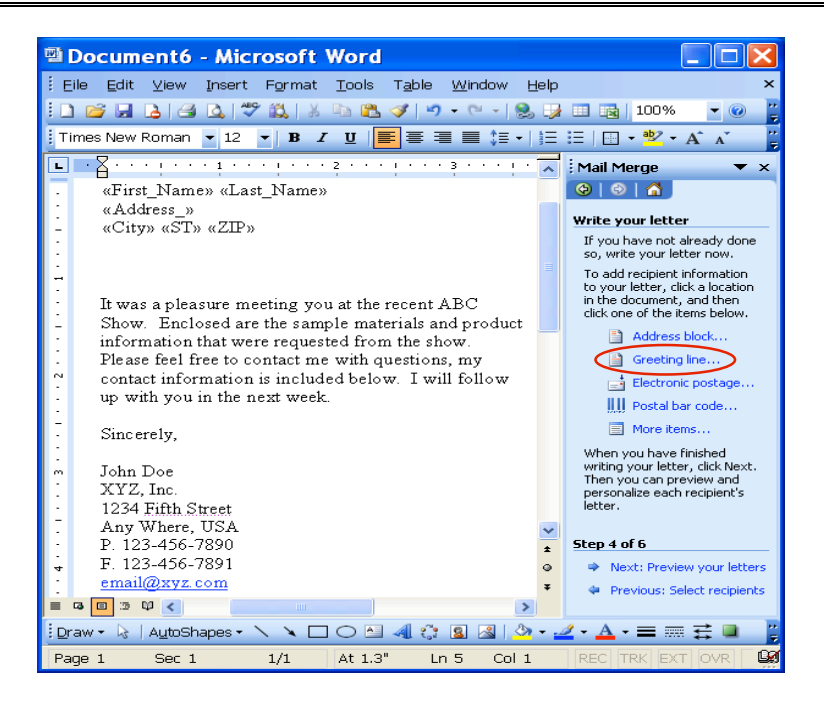

|                            | Document6 - Microsoft Word                                                                                                    |                                                               |
|----------------------------|----------------------------------------------------------------------------------------------------|---------------------------------------------------------------|
|                            | Eile Edit ⊻iew Insert Format <u>T</u> ools Table <u>W</u> indow <u>H</u> elp                                                                                                    | ×                                                             |
|                            | 🗋 💕 🖬 💪 🖪 🕰 I 🖤 🚉 I X 🗈 🛍 🟈 I 🤊 - 🗠 - I 😣 🍹                                                                                                    | 🔟 📷   100% 🛛 👻 🦉                                              |
|                            | Times New Roman 💌 12 💌 🖪 🖌 💆 📕 🧮 🗮 🗮 🚛 🚛 🚛                                                                                                    | 🗄 🛛 🕶 🏜 🗸 🗛 🔺 🗸                                               |
|                            | ■ · Z · · · · · · · · · · · · · · · · ·                                                                                                    | Mail Merge 🛛 🔻 🗙                                              |
|                            | . «First_Name» «Last_Name»                                                                                                    | 😔   😔   🐔                                                     |
|                            | : «Address_»                                                                                                    | Write your letter                                             |
|                            | - «CILV» «SI» «ZIP»                                                                                                    | If you have not already done                                  |
|                            | · -                                                                                                    | so, write your letter now.<br>To add recipient information    |
|                            | The second second secon | to your letter, click a location<br>in the document, and then |
| Select your greeting line. | Show. Encl. Greeting Line                                                                                                    | s below.                                                      |
| , , , ,                    | information                                                                                                    | •ck                                                           |
|                            | Please feel f     Dear     Mr. Randall                                                                                                    | × , × .                                                       |
|                            | up with you Greeting line for invalid recipient names:                                                                                                    | ostage                                                        |
|                            | Dear Sir or Madam,                                                                                                    | .oue                                                          |
|                            | - Sincerely, Preview                                                                                                    | shed                                                          |
|                            | ,<br>m John Doe Dear Mr. Randall,                                                                                                    | click Next.<br>ew.and                                         |
| Click OK                   | XYZ, Inc. Match Fields                                                                                                    | Cancel cipient's                                              |
|                            | Any Where, USA                                                                                                    |                                                               |
|                            | P. 123-456-7890                                                                                                    | Step 4 of 6                                                   |
|                            | + F. 123-456-7891                                                                                                    | Next: Preview your letters                                    |
|                            |                                                                                                    | Previous: Select recipients                                   |
|                            | Draw - 🗟 AutoShapes - 🔪 🔪 🖸 🔿 🏝 🥥                                                                                                    | 🧷 • A • = = 🛃 📮 📔                                             |
|                            | Page 1 Sec 1 1/1 At 1.3" Ln 5 Col 15                                                                                                    |                                                               |

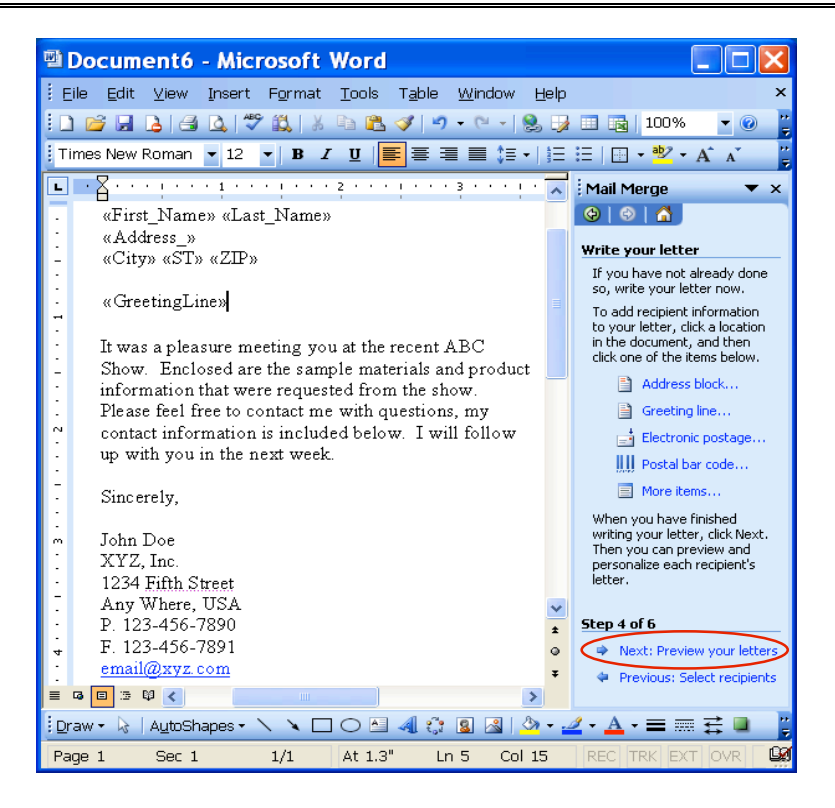

CompuSystems, Inc. 2805 S. 25th Avenue Broadview, IL 60155 708.786.5565

Click Next: Preview your letters

The preview should look something like this

You can preview the next recipient by select the >> button

Click Next: Complete the merge

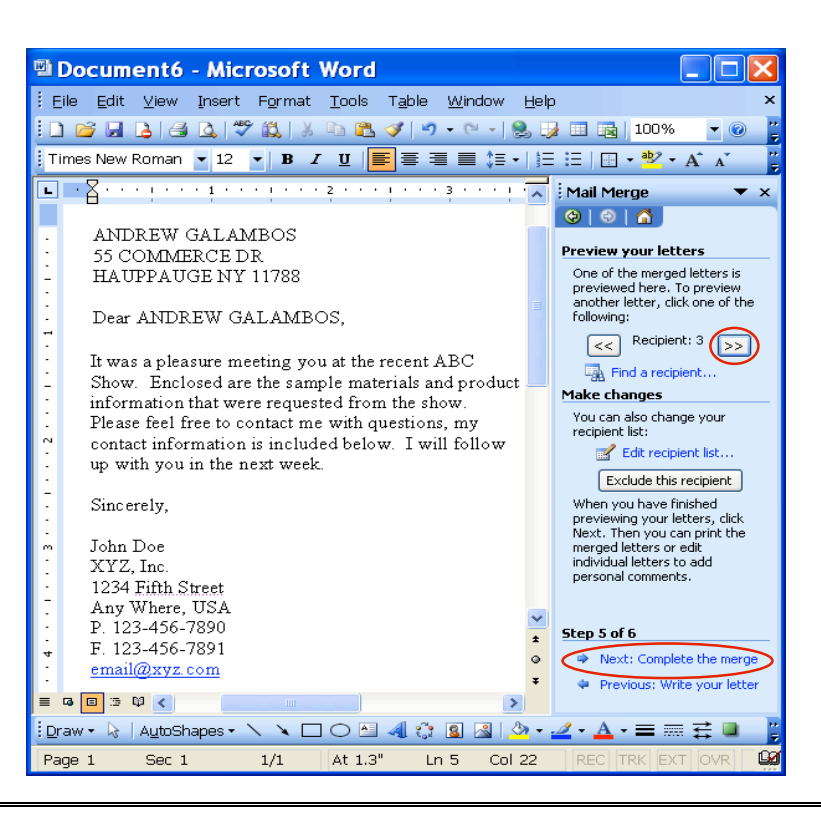

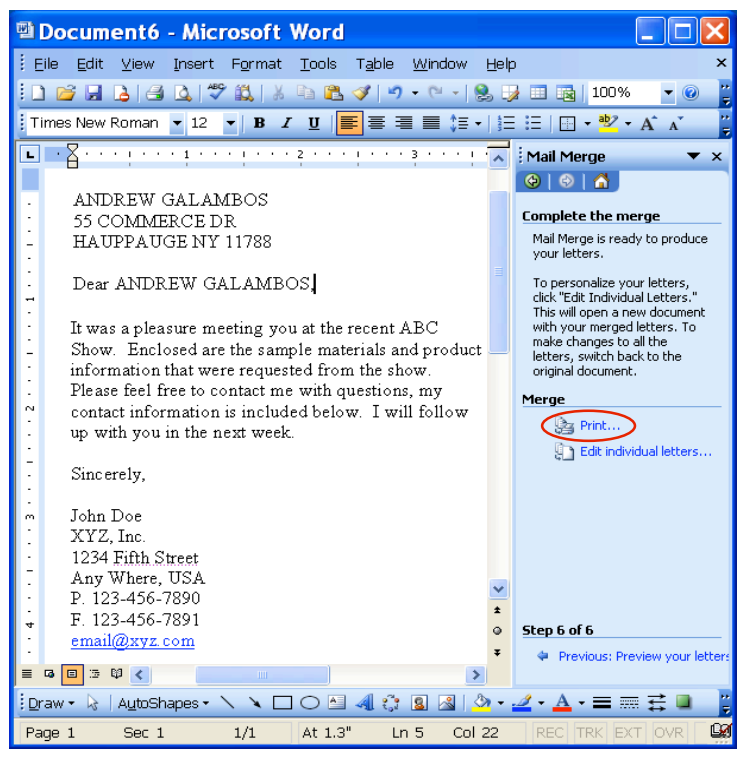

CompuSystems, Inc. 2805 S. 25th Avenue Broadview, IL 60155 708.786.5565

Click Print...

You can make any changes to individual letters

#### You Are Done!

If you need assistance importing your sales lead data into your third party software, please contact a technical support specialist at 708-786-5565.